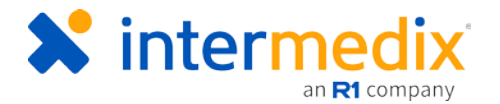

# TripTix<sup>®</sup> Quick Reference Guide

## Wireless Philips Monitor EKG Transfers

#### Introduction

With TripTix 4.1.11 and later, it is possible for users to import data from their Philips Monitor directly into the ePCR. This QRG reviews how to set up and initiate the connection between your Toughbook and Philips Monitor so that imports are possible.

For a more in-depth review of the Philips Monitor, access the manufacturer's guides for your specific model.

### Philips MRx Wireless Transfers

Configuring Wi-Fi transfers requires a configured Philips Wireless Link and completion of the following process.

#### To Transfer Data from a Philips MRx Monitor to TripTix Windows

- 1. Turn on the MRx device and press the i button.
- 2. Use the up and down arrows to highlight **Data Management**, and then press the check mark button.
- 3. When the confirmation window opens, press the check mark button again.

#### Note: This action closes monitoring mode.

4. Wait for the Wi-Fi link to light up.

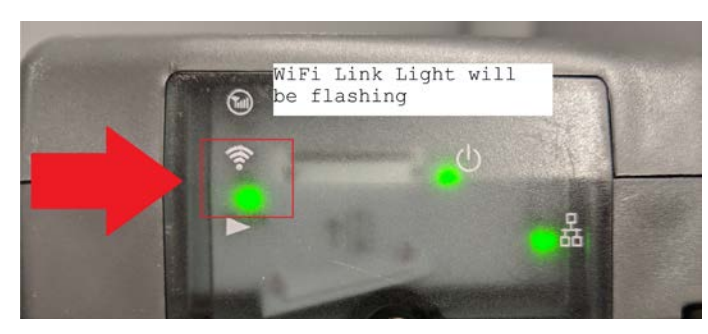

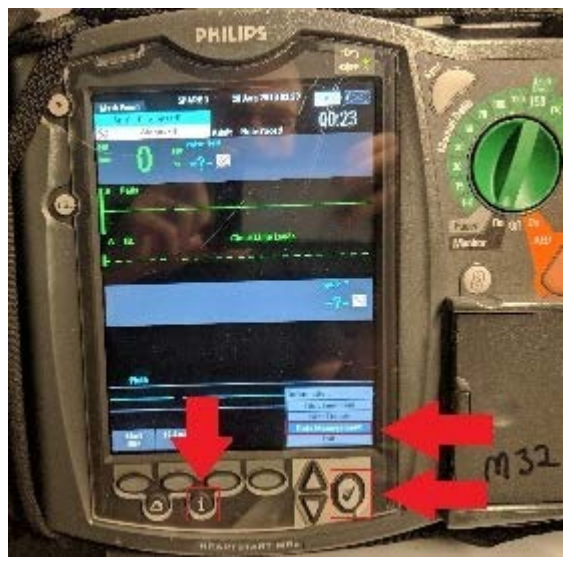

**Note**: It takes about 35 seconds for the wireless access point to start up after you enter Data Management mode.

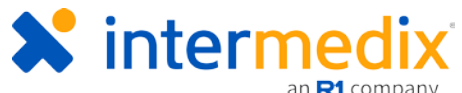

- 5. Use the **Prev Item** and **Next Item** buttons to highlight the appropriate case for transfer.
- 6. In TripTix Windows, from the main *Home* screen, go to **Menu**: View.
- 7. Tap Network Status. The Network Status window opens.
- 8. Tap the Manage Wireless Network tab.
- 9. Connect to the Wireless Link SSID.

| TWORK STATUS               | C               |                 |                  |   | ent Records |
|----------------------------|-----------------|-----------------|------------------|---|-------------|
|                            |                 | 🕈 Тодд          | le Airplane Mode | ĥ | set Crew    |
| Active Connections         | Manage Air Card | Manage Wire     | eless Network    |   |             |
| Refresh Network List       |                 |                 |                  | Î | letins      |
| Wireless Link WH0700B76E   | WPA2            | 1199% Connected | Disconnect       | K |             |
| <b>A</b> ¤                 | WPA2            | <b>a</b> d 40%  | Connect          | Н |             |
| fa cmo                     | WPA2            | at 43%          | Connect          |   |             |
| CrazyMocha                 | Unsecured       | al 50%          | Connect          |   |             |
| DIRECT-46-HP M252 LaserJet | WPA2            | atil 31%        | Connect          |   |             |
| 0                          |                 |                 |                  |   |             |

- 10. Open an ePCR in TripTix Windows and tap the EKG button.
- 11. If prompted, tap **Philips MRx Monitor**.
- 12. On the MRx, press the check mark button. The Menu opens.
- 13. Verify that the **Send Selected** option is highlighted and then press the check mark button again.
- 14. Select data for transfer as appropriate, following prompts, and then press the check mark button.

Once data has been successfully transferred from the monitor to TripTix Windows, a Transfer Complete message appears on the MRx.

Refresh TripTix Windows to ensure the case has been received. When received successfully, you can open the case and select the items for import into the ePCR as applicable.

## Philips MRx Bluetooth Transfers

If your Philips MRx monitor does not have a wireless link you can import data from the monitor into TripTix via Bluetooth.

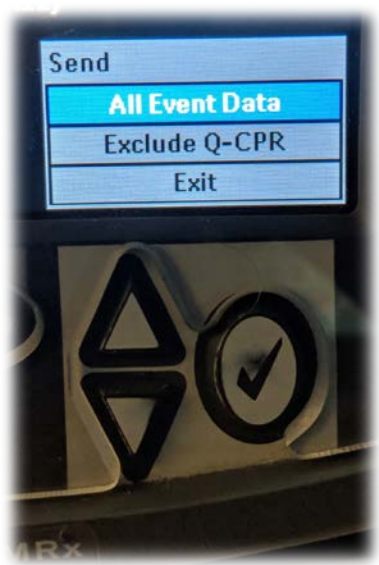

# 

#### To Transfer Data from a Philips MRx Monitor to TripTix Windows via Bluetooth

- 1. Turn on the MRx device and press the i button.
- 2. Use the up and down arrows to highlight **Data Management**, and then press the check mark button.
- 3. When the confirmation window opens, press the check mark button again.
- 4. To access the menu, press the check mark button.

Note: This action closes monitoring mode.

- 5. Use the up and down arrows to highlight **Bluetooth Device**.
- 6. Use the down arrows to navigate to the bottom of the list, highlighting **Add Device**.
- 7. Press the check mark button and wait as the MRx searches for Bluetooth devices.
- 8. As the MRx searches for devices, open the appropriate run in TripTix Windows.
- 9. Tap the **EKG** button.
- 10. If prompted, tap **Philips MRx Monitor**.
- 11. Returning to the monitor, use the arrows to select your device's serial number and then press the check mark button.
- 12. When prompted, use the arrow buttons to select the PIN you want to use and then press the check mark button.
- 13. Highlight the **Done** button and then press the check mark button.
- 14. Enter the selected **PIN** on your Toughbook.

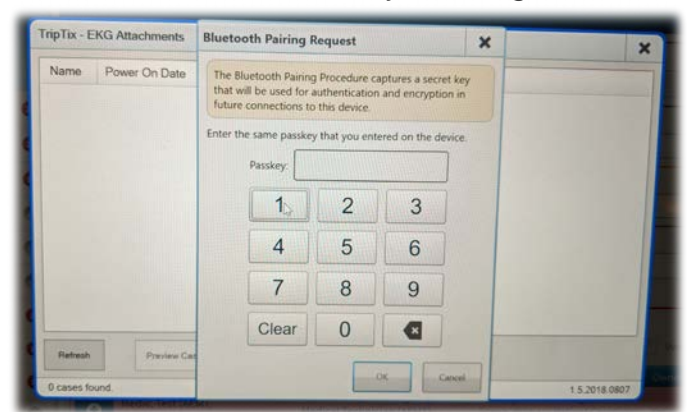

TripTix® – Wireless Philips Monitor EKG Transfers

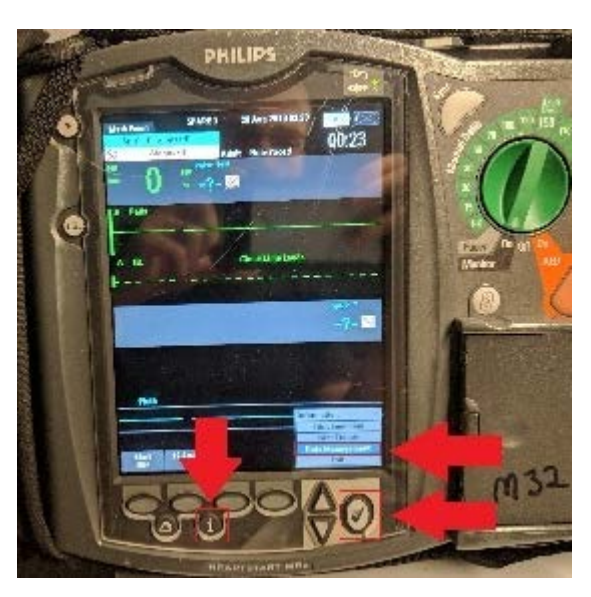

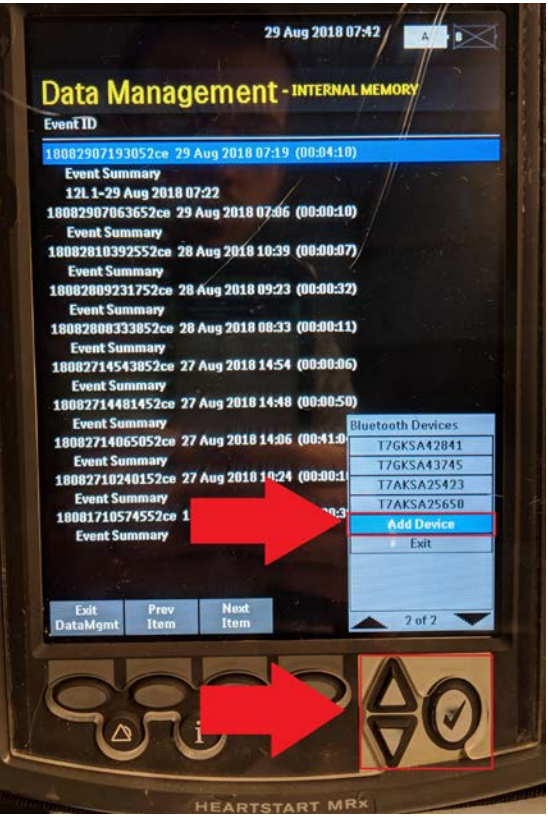

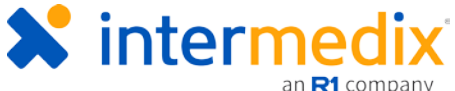

15. The MRx will prompt for a transmission test. When it does, highlight **File Transfer** and then press the check mark button.

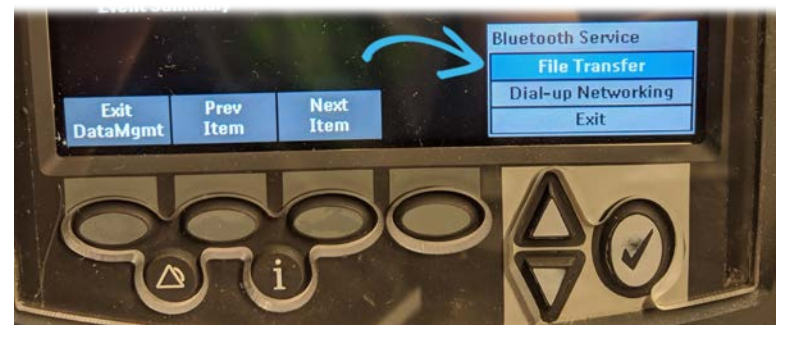

- 16. Once completed, a success message appears. Press the check mark button to acknowledge this message and then exit the *Bluetooth Device List* menu.
- 17. Use the **Prev Item** and **Next Item** buttons to highlight the case you want to transfer.
- 18. Open the menu by pressing the check mark button.
- 19. Use the up and down arrows to select **Send** and then press the check mark button.
- 20. Select data for transfer as appropriate, following prompts.
- 21. Select your TripTix device's serial number and then press the check mark.

Your monitor will connect and begin to transfer the selected case data. The MRx monitor will not prompt you when the transfer is complete. Instead, you are automatically returned to the *Data Management* screen; this signals that data has been transferred.

Refresh TripTix Windows to ensure the case has been received. When received successfully, you can open the case and select the items for import into the ePCR as applicable.

For more information, call Support at 888-735-9559 or email support@intermedix.com.